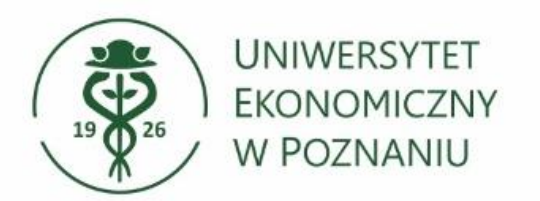

Dział Technologii Informacyjnych

## Outlook – dodawanie podpisu stopki

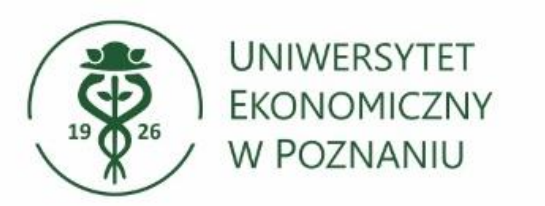

pakietu

C7

- W górnym lewym rogu wybieramy "Plik"
- Na ekranie pojawi się rozwijane menu, wybieramy "Opcje"

|           | 5     | 3      | •     | =  |        |
|-----------|-------|--------|-------|----|--------|
| Plik      | Nar   | zędzia | głów  | ne |        |
| -         |       |        |       |    |        |
| Nowa wiad | lomoś | έN     | lowe  |    |        |
| e-ma      | il    | elen   | nenty | *  |        |
|           | Nowy  | t.     |       |    | Konto  |
|           |       |        |       |    | Office |
|           |       |        |       |    | Opcje  |
|           |       |        |       |    | Zakoń  |

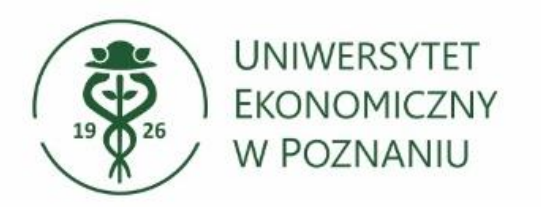

## W nowym oknie wybieramy z menu po lewej stronie okna zakładkę: "Poczta". Następnie "podpisy".

| ( | Opcje programu Outlook       |                                                                                  | ?                                | × |   |
|---|------------------------------|----------------------------------------------------------------------------------|----------------------------------|---|---|
|   | Ogólne                       | Zmienianie ustawień tworzonych i odbieranych wiadomości                          |                                  | 1 | ^ |
|   | Poczta                       | 1                                                                                |                                  |   |   |
| Γ | Kalendarz                    | Redagowanie wiadomości                                                           |                                  |   |   |
|   | Kontakty                     | Zmień ustawienia edytowania wiadomości.                                          | <u>O</u> pcje edytora.           |   |   |
|   | Zadania                      | Redaguj wiadomości w tym formacie: HTML                                          | 1                                | _ |   |
|   | Wyszukiwanie                 | ABC                                                                              |                                  | = |   |
|   | Język                        | Zawsze sprawdzaj pisownię przed wysłaniem                                        | Pi <u>s</u> ownia i autokorekta. |   |   |
|   | Zaawansowane                 | Ignoruj tekst oryginalnej wiadomości w odpowiedzi i wiadomości przesyłanej dalej |                                  |   |   |
|   | Dostosowywanie Wstążki       | Utwórz i zmodyfikuji podpisy wiadomości.                                         | 2 Podnisy                        |   |   |
|   | Pasek narzędzi Szybki dostęp |                                                                                  | - Toupigh                        |   |   |
|   | Dodatki                      | Zmień domyślne czcionki, style, kolory i tła za pomoca papeterij.                | Papeteria i czcionki.            |   |   |
|   | Centrum zaufania             | AU                                                                               |                                  |   |   |

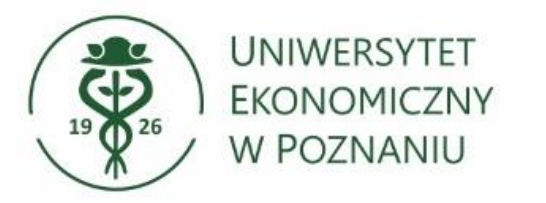

- W nowym oknie dodawania stopek należy kliknąć przycisk z etykietą: "Nowy".
- W odpowiedzi na kliknięcie pojawi się okienko w którym należy wprowadzić nazwę stopki.

|                        | Papeteria osobista |                       |                            |              |  |
|------------------------|--------------------|-----------------------|----------------------------|--------------|--|
| /y <u>b</u> ierz podpi | s do edycji        | Wybierz podpis        | domyślny                   |              |  |
|                        |                    | Konto <u>e</u> -mail: | przemyslaw.grzeszczak@u    | ie.poznan.pl |  |
|                        |                    | Nowe wiado <u>m</u>   | DŚci:                      | (brak)       |  |
|                        |                    | Odpowiedzi/ <u>w</u>  | iadomości przesłane dalej: | (brak)       |  |
|                        |                    | 2 0K                  | Anuluj                     |              |  |
|                        |                    |                       |                            |              |  |

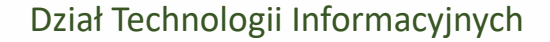

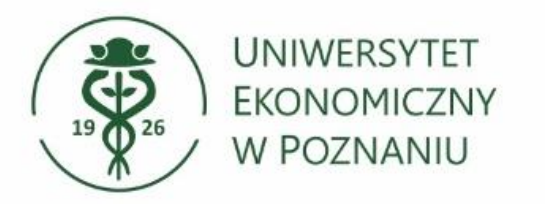

- Następstwem prawidłowo dodanej stopki, powinno być pojawienie się jej nazwy w grupie wszystkich stopek.
- Możemy wkleić stopkę wygenerowaną w aplikacji "generator stopek"
- Zatwierdzamy zmiany przyciskiem "Ok"

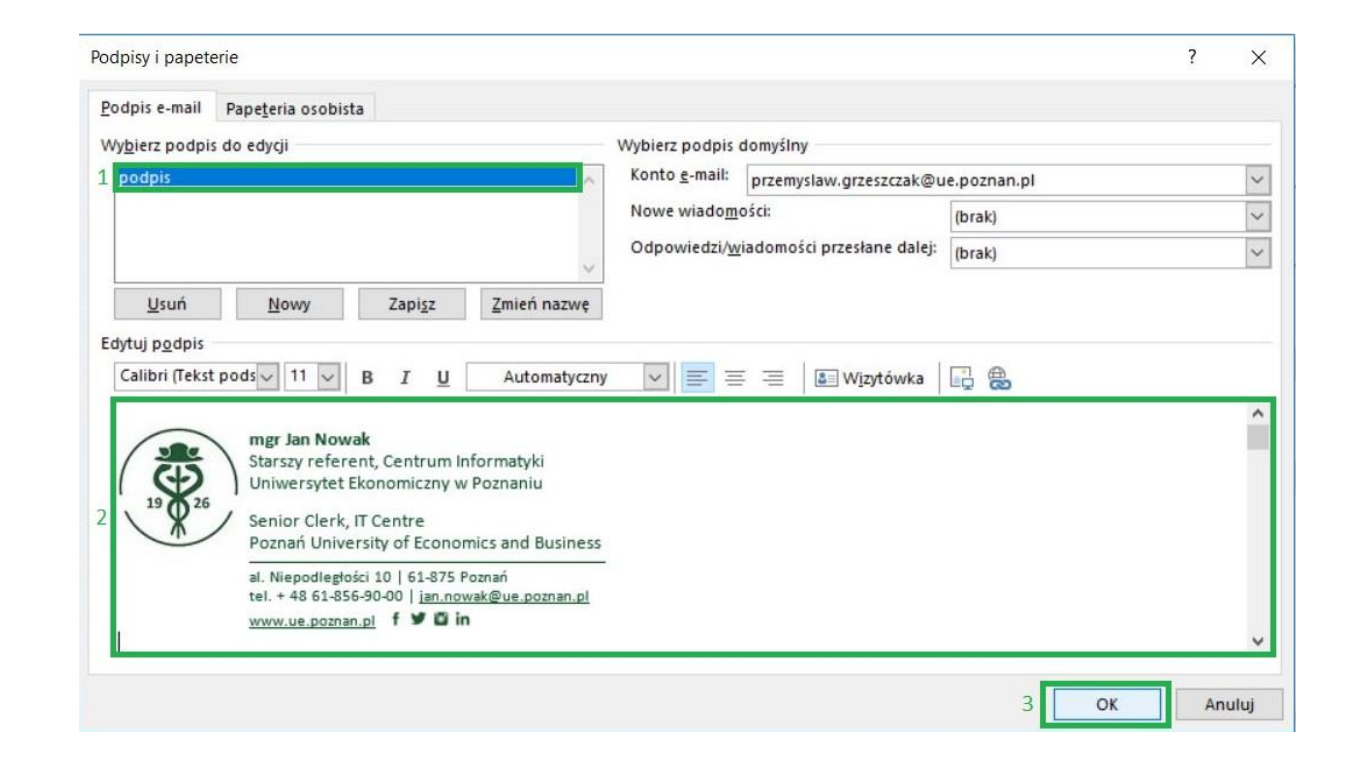

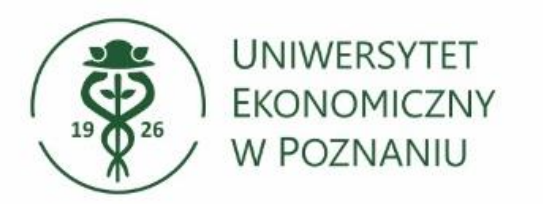

Od tej chwili przy tworzeniu nowej wiadomości stopka będzie znajdować się u jej dołu. Gdyby się jednak nie pojawiła można wybrać ją ręcznie.

|                             |                                                  | C 🕐 🖖 🗣 👻 Bez tytułu - Wiadomość (HTML)                                                                                                    |                                                                                                    |                                                                                |                                           |            |                    |                                |                  |                                   |                            | T                                                                            |                                            | ×              |                            |  |  |  |  |  |   |
|-----------------------------|--------------------------------------------------|----------------------------------------------------------------------------------------------------|----------------------------------------------------------------------------------------------------|--------------------------------------------------------------------------------|-------------------------------------------|------------|--------------------|--------------------------------|------------------|-----------------------------------|----------------------------|------------------------------------------------------------------------------|--------------------------------------------|----------------|----------------------------|--|--|--|--|--|---|
| Plik                        | Wiadom                                           | ość Wstawi                                                                                                    | anie O                                                                                                | )pcje F                                                                        | ormatowani                                | iie tekstu | Recenzj            | ja ADO                         | BE PDF           | Pow                               | /iedz mi, c                | o chcesz zrol                                                                |                                            |                |                            |  |  |  |  |  |   |
| Wklej                       | 💑 Wytnij<br>🗎 Kopiuj<br>🚿 Malarz fori<br>Schowek | matów B J                                                                                                    | U ahy<br>Te                                                                                           | A A                                                                            | A <sup>*</sup>                            |            | Książka<br>adresov | a Sprawdź<br>wa nazwy<br>Nazwy | Dołącz<br>plik * | Dołącz<br>element v<br>Dołączanie | Podpis<br>•                | <ul> <li>Flaga m</li> <li>Wysoka</li> <li>Niska w</li> <li>Znaczi</li> </ul> | onitująca *<br>ważność<br>ażność<br>niki r | Doe<br>pakieti | datki<br>u Office<br>datki |  |  |  |  |  | ~ |
| تِ <mark>ا</mark><br>Wyślij | Do                                               | ] jan.nowak@u                                                                                                    | e.poznan.p                                                                                            | p1                                                                             |                                           |            |                    |                                |                  |                                   | Podpis<br>Umożli<br>podpis | iwia dołączer<br>ów e-mail do                                                | iie jednego<br>o tej wiadon                | z<br>ności.    |                            |  |  |  |  |  |   |
|                             | Temat                                            |                                                                                                    |                                                                                                    |                                                                                |                                           |            |                    |                                |                  |                                   |                            |                                                                              |                                            |                |                            |  |  |  |  |  |   |
|                             |                                                  | ngr Jan Nowal<br>Starszy referen<br>Jniwersytet Ek<br>Genior Clerk, IT<br>Poznań Univers<br>II. Niepodległości<br>el. + 48 61-856-9<br>www.ue.poznan.g | t, Centrun<br>onomiczn<br>Centre<br>ity of Ecol<br>10   61-87:<br>0-00   <u>ian.n</u><br>2 f <b>2</b> | m Informa<br>1y w Pozna<br>2nomics ar<br>5 Poznań<br>nowak@ue.,<br><b>3 in</b> | ityki<br>aniu<br>nd Business<br>poznan.pl | 5          |                    |                                |                  |                                   |                            |                                                                              |                                            |                |                            |  |  |  |  |  |   |